# ICH LEITE DICH DURCH DIE ANMELDUNG

### 1. Link aufrufen:

 $\rightarrow$  Öffne diesen Link im Browser:

https://www.stadtradeln.de/index.php?id=171&L=0&team\_preselect=83370

(Damit wird automatisch das Team "Gymnasium Renningen" vorausgewählt.)

#### 2. Stadt auswählen:

Falls nicht automatisch gesetzt:

- Bundesland: Baden-Württemberg
- Kommune: Renningen, Landkreis Böblingen
- $\rightarrow$  Dann auf "Weiter" klicken.

## 3. Benutzerkonto erstellen oder einloggen:

- Falls du noch kein Konto hast:
  - Wähle "Neu registrieren"
  - Gib Vorname, Nachname, E-Mail-Adresse und ein Passwort ein.
  - Stimme den Datenschutzbestimmungen zu.
  - Klicke auf "Jetzt registrieren".
  - Du bekommst eine Bestätigungs-E-Mail mit einem Link bitte klicken, um das Konto zu aktivieren.
- Wenn du schon registriert bist:
  - Gib E-Mail-Adresse und Passwort ein und klicke auf "Einloggen".

#### 4. Teambeitritt bestätigen:

- Nach dem Login wirst du gefragt, ob du dem Team "Gymnasium Renningen" beitreten möchtest.
- → Bestätige das.

### 5. (Optional) Unterteam erstellen:

Für Klassensprecher\*innen oder Lehrkräfte:

- Wähle "Unterteam erstellen"
- Gib z.B. als Namen ein:
  - "Klasse 8a"
  - "Lehrkräfte auf Rädern"
- Optional: Kurzbeschreibung (z. B. "Unterteam der Klasse 7c f
  ür das Stadtradeln 2025")
- Dann auf "Erstellen" klicken
- Oder (nur für Lehrer\*innen) Lehrerteam auswählen
- Du bist jetzt automatisch in diesem Unterteam und kannst Kilometer erfassen.

### 6. Kilometer eintragen (ab 29. Juni 2025):

- Logge dich ein unter: <u>www.stadtradeln.de</u>
- Klicke auf "Kilometer eintragen"
- Trage deine Radkilometer für den jeweiligen Tag ein
- Speichern fertig!